# SDWAN vEdgeでのルート証明書のインストー ル

| 内容                                        |
|-------------------------------------------|
| <u>はじめに</u>                               |
| 前提条件                                      |
| <u>要件</u>                                 |
| <u>使用するコンポーネント</u>                        |
| 問 <u>題</u><br>[1] <u>題</u>                |
| <u>解決方法</u>                               |
| <u>vShellでのLinux CATコマンドによるroot-caの作成</u> |
| <u>vShellでVIテキストエディタを使用してroot-caを作成する</u> |
| <u>証明書のインストール</u>                         |

# はじめに

このドキュメントでは、さまざまなツールを使用してSD-WAN vEdgeにルート証明書をインスト ールする方法について説明します。

# 前提条件

### 要件

次の項目に関する知識があることが推奨されます。

- ・ Cisco Catalystソフトウェア定義型ワイドエリアネットワーク(SD-WAN)
- 証明書
- 基本的なLinux

# 使用するコンポーネント

このドキュメントの情報は、特定のラボ環境にあるデバイスに基づいて作成されました。このド キュメントで使用するすべてのデバイスは、クリアな(デフォルト)設定で作業を開始していま す。本稼働中のネットワークでは、各コマンドによって起こる可能性がある影響を十分確認して ください。

- ・ Cisco Catalyst SD-WANバリデータ20.6.3
- Cisco vEdge 20.6.3

問題

デジタル証明書は、暗号化および公開キーインフラストラクチャ(PKI)を使用して、デバイス、サ ーバ、またはユーザの信頼性を証明する電子ファイルです。デジタル証明書認証は、信頼できる デバイスとユーザだけがネットワークに接続できるようにするのに役立ちます。

vEdgeハードウェアルータのIDは、Avnetによって署名されたデバイス証明書によって提供され、 製造プロセス中に生成され、トラステッドプラットフォームモジュール(TPM)チップに焼き付け られます。Symantec/DigiCertおよびシスコのルート証明書は、コントロールコンポーネントの証 明書を信頼するためにソフトウェアにプリロードされています。追加のルート証明書は、手動で ロードするか、SD-WAN Managerによって自動的に配布されるか、自動プロビジョニングプロセ ス中にインストールする必要があります。

SD-WANで最も一般的な問題の1つは、無効な証明書による制御接続の失敗です。これは、証明書がインストールされなかったか、証明書が破損したことが原因で発生します。

制御接続エラーの凡例を検証するには、EXECコマンドshow control connections-historyを使用します。

<#root>

vEdge #

show control connections-history

| Legend for<br>ACSRREJ<br>BDSGVERFL<br>BIDNTPR<br>BIDNTVRFD<br>BIDSIG<br>CERTEXPRD<br>CRTREJSER | Errors<br>- Challenge rejected by peer.<br>- Board ID Signature Verify Failure.<br>- Board ID not Initialized.<br>- Peer Board ID Cert not verified.<br>- Board ID signing failure.<br>- Certificate Expired<br>- Challenge response rejected by peer. | <ul> <li>NOVMCFG - No cfg in vmanage for device.</li> <li>NOZTPEN - No/Bad chassis-number entry in ZTP.</li> <li>OPERDOWN - Interface went oper down.</li> <li>ORPTMO - Server's peer timed out.</li> <li>RMGSPR - Remove Global saved peer.</li> <li>RXTRDWN - Received Teardown.</li> <li>RDSIGFBD - Read Signature from Board ID failed.</li> </ul> |
|------------------------------------------------------------------------------------------------|----------------------------------------------------------------------------------------------------|----------------------------------------------------------------------------------------------------|
| CRTVERFL                                                                                       | - Fail to verify Peer Certificate.                                                                                                    |                                                                                                    |
|                                                                                                | SERNTPRES - Serial Number not present.                                                                                                    |                                                                                                    |
| CTORGNMMIS                                                                                     | - Certificate Org name mismatch.                                                                                                    | SSLNFAIL - Failure to create new SSL context.                                                                                                    |
| DCONFAIL                                                                                       | - DTLS connection failure.                                                                                                    | STNMODETD - Teardown extra vBond in STUN server                                                                                                    |
| DEVALC                                                                                         | - Device memory Alloc failures.                                                                                                    | SYSIPCHNG - System-IP changed                                                                                                    |
| DHSTMO                                                                                         | - DTLS HandShake Timeout.                                                                                                    | SYSPRCH - System property changed                                                                                                    |
| DISCVBD                                                                                        | - Disconnect vBond after register reply.                                                                                                    | TMRALC - Timer Object Memory Failure.                                                                                                    |
| DISTLOC                                                                                        | - TLOC Disabled.                                                                                                    | TUNALC - Tunnel Object Memory Failure.                                                                                                    |
| DUPCLHELO                                                                                      | - Recd a Dup Client Hello, Reset Gl Peer.                                                                                                    | TXCHTOBD - Failed to send challenge to BoardID.                                                                                                    |
| DUPSER                                                                                         | - Duplicate Serial Number.                                                                                                    | UNMSGBDRG - Unknown Message type or Bad Register                                                                                                    |
| DUPSYSIPDE                                                                                     | L- Duplicate System IP.                                                                                                    | UNAUTHEL - Recd Hello from Unauthenticated peer                                                                                                    |
| HAFAIL                                                                                         | - SSL Handshake failure.                                                                                                    | VBDEST - vDaemon process terminated.                                                                                                    |
| IP_TOS                                                                                         | - Socket Options failure.                                                                                                    | VECRTREV - vEdge Certification revoked.                                                                                                    |
| LISFD                                                                                          | - Listener Socket FD Error.                                                                                                    | VSCRTREV - vSmart Certificate revoked.                                                                                                    |
| MGRTBLCKD                                                                                      | - Migration blocked. Wait for local TMO.                                                                                                    | VB_TMO - Peer vBond Timed out.                                                                                                    |
| MEMALCFL                                                                                       | - Memory Allocation Failure.                                                                                                    | VM_TMO - Peer vManage Timed out.                                                                                                    |
| NOACTVB                                                                                        | - No Active vBond found to connect.                                                                                                    | VP_TMO - Peer vEdge Timed out.                                                                                                    |
| NOERR                                                                                          | - No Error.                                                                                                    | VS_TMO - Peer vSmart Timed out.                                                                                                    |
| NOSLPRCRT                                                                                      | - Unable to get peer's certificate.                                                                                                    | XTVMTRDN - Teardown extra vManage.                                                                                                    |
| NTPRVMINT                                                                                      | - Not preferred interface to vManage.                                                                                                    | XTVSTRDN - Teardown extra vSmart.                                                                                                    |
| STENTRY                                                                                        | - Delete same tloc stale entry.                                                                                                    |                                                                                                    |

| PEER  | PEER     | PEER      | SITE | DOMAIN | PEER       | PRIVATE | PEER       | PUBLIC<br>PORT |    |
|-------|----------|-----------|------|--------|------------|---------|------------|----------------|----|
| TYPE  | PROTOCOL | SYSTEM IP | ID   | ID     | PRIVATE IP | PORT    | PUBLIC IP  |                |    |
| vbond | dtls     | -         | 0    | 0      | 10.10.10.1 | 12346   | 10.10.10.1 | 12346          | pu |
| vbond | dtls     | -         | 0    | 0      | 10.10.10.2 | 12346   | 10.10.10.2 | 12346          | pu |

エラーラベルCRTVERFLの一般的な原因には、次のものがあります。

- 証明書の有効期限。
- ルートcaは異なります。
   コントローラでルートcaの更新が行われるかどうか。
   シスコによって異なる認証局(CA)が使用されており、デバイスではルートCAを手動で
  - インストールする必要があります。
- ・オーバーレイでの認証局の変更。

◆ 注:コントロール接続エラーの詳細については、「SD-WANコントロール接続のトラブルシ ユーティング」を参照してください。

ルートcaファイルは、オーバーレイ内のすべてのコンポーネントで完全に同じである必要があり ます。使用されているルートcaファイルが正しくないことを確認するには、2つの方法がありま す

1.ファイルのサイズを確認します。これは、ルートcaに更新があった場合に役立ちます。

#### <#root>

vBond:/usr/share/viptela\$ ls -1
total 5
-rw-r--r- 1 root root 294 Jul 23 2022 ISR900\_pubkey.der
-rw-r--r- 1 root root 7651 Jul 23 2022 TPMRootChain.pem
-rw-r--r- 1 root root 16476 Jul 23 2022 ViptelaChain.pem
-rwxr-xr-x 1 root root 32959 Jul 23 2022 ios\_core.pem

-rw-r--r-- 1 root root 24445 Dec 28 13:59 root-ca.crt

#### <#root>

vEdge:/usr/share/viptela\$ ls -1
total 6
drwxr-xr-x 2 root root 4096 Aug 28 2022 backup\_certs
-rw-r--r- 1 root root 1220 Dec 28 13:46 clientkey.crt
-rw----- 1 root root 1704 Dec 28 13:46 clientkey.pem
-rw-r--r- 1 root root 1704 Dec 28 13:46 proxy.key
-rw-r--r- 1 root root 0 Aug 28 2022 reverse\_proxy\_mapping

-rw-r--r-- 1 root root 23228 Aug 28 2022 root-ca.crt

2.md5sum root-ca.crt vshellコマンドを使用して、ファイルがソースファイルとまったく同じであ ることを検証する2番目の最も信頼性の高い方法。md5を指定したら、コントローラとエッジデバ イスの両方のコンポーネントの結果を比較します。

<#root>

vBond:/usr/share/viptela\$

md5sum root-ca.crt

a4f945b9a1f50f1fa68d539dcf2e54f2 root-ca.crt

<#root>

vEdge:/usr/share/viptela\$

md5sum root-ca.crt

b36358d01b36254a54db2f8db2266ced root-ca.crt

✤ 注:md5sum root-ca.crt vshellコマンドはファイルの整合性を確認するために使用されるため 、ファイルを実質的に変更するとMD5ハッシュが異なるものになります。

# 解決方法

デバイスのルート証明書チェーンは、複数のツールを使用してインストールできます。Linuxコマ ンドを使用してインストールする方法は2つあります。

vShellでのLinux CATコマンドによるroot-caの作成

✤ 注:この手順は、コンテンツ内に空白行がないroot-caファイルに適用されます。空白行が ある場合は、Linux viエディタ手順を使用します。

ステップ1:バリデータからroot-ca.crtファイルを取得してコピーします。

ルートcaはすべてのコントローラで同じであり、パス/usr/share/viptela/内の任意のコントローラ からコピーできます。

#### <#root>

vBond#

vshell

vBondvBond:~\$

cat /usr/share/viptela/root-ca.crt

#### ----BEGIN CERTIFICATE-----

MIIE0zCCA7ugAwIBAgIQGNrRniZ96LtKIVjNzGs7SjANBgkqhkiG9w0BAQUFADCB yjELMAkGA1UEBhMCVVMxFzAVBgNVBAoTDIZ1cmlTaWduLCBJbmMuMR8wHQYDVQQL aG9yaXR5IC0gRzUwHhcNMDYxMTA4MDAwMDAwWhcNMzYwNzE2MjM10TU5WjCByjEL U21nbiBDbGFzcyAzIFB1YmxpYyBQcmltYXJ5IEN1cnRpZmljYXRpb24gQXV0aG9y SdhDY2pSS9KP6HBRTdGJaXvHcPaz3BJ023tdS1bT1r8Vd6Gw9KI18q8ckmcY5fQG B0+QueQA5N06tRn/Arr0P07gi+s3i+z016zy9vA9r911kTMZHRxAy3QkGSGT2RT+ rCpSx4/VBEnkjWNHiDxpg8v+R70rfk/Fla40ndTRQ8Bnc+MUCH71P59zuDMKz10/ NIeWiu5T6CUVAgMBAAGjgbIwga8wDwYDVR0TAQH/BAUwAwEB/zA0BgNVHQ8BAf8E BAMCAQYwbQYIKwYBBQUHAQwEYTBfoV2gWzBZMFcwVRYJaW1hZ2UvZ21mMCEwHzAH BgUrDgMCGgQUj+XTGoasjY5rw8+AatRIGCx7GS4wJRYjaHR0cDovL2xvZ28udmVy aXNpZ24uY29tL3ZzbG9nby5naWYwHQYDVR0DBBYEFH/TZafC3ey78DAJ80M5+gKv hnacRHr21Vz2XTIIM6RUthg/aFzyQkqF0FSDX9HoLPKsEdao7WNq -----END CERTIFICATE-----

### ステップ2: vedgeにroot-ca.crtファイルを作成します。

vshellから/home/adminまたは/home/<username>に移動し、root-ca.crtファイルを作成します。

<#root>

vEdge#

vshell

vEdge:~\$

cat <<"" >> root-ca.crt

#### > ----BEGIN CERTIFICATE-----

MIIE0zCCA7ugAwIBAgIQGNrRniZ96LtKIVjNzGs7SjANBgkqhkiG9w0BAQUFADCB yjELMAkGA1UEBhMCVVMxFzAVBgNVBAoTD1Z1cm1TaWduLCBJbmMuMR8wHQYDVQQL aG9yaXR5IC0gRzUwHhcNMDYxMTA4MDAwMDAwWhcNMzYwNzE2MjM10TU5WjCByjEL U21nbiBDbGFzcyAzIFB1YmxpYyBQcm1tYXJ5IEN1cnRpZm1jYXRpb24gQXV0aG9y SdhDY2pSS9KP6HBRTdGJaXvHcPaz3BJ023tdS1bT1r8Vd6Gw9KI18q8ckmcY5fQG B0+QueQA5N06tRn/Arr0P07gi+s3i+z016zy9vA9r911kTMZHRxAy3QkGSGT2RT+ rCpSx4/VBEnkjWNHiDxpg8v+R70rfk/F1a40ndTRQ8Bnc+MUCH71P59zuDMKz10/ NIeWiu5T6CUVAgMBAAGjgbIwga8wDwYDVR0TAQH/BAUwAwEB/zA0BgNVHQ8BAf8E BAMCAQYwbQYIKwYBBQUHAQwEYTBfoV2gWzBZMFcwVRYJaW1hZ2UvZ21mMCEwHzAH BgUrDgMCGgQUj+XTGoasjY5rw8+AatRIGCx7GS4wJRYjaHR0cDovL2xvZ28udmVy aXNpZ24uY29tL3ZzbG9nby5naWYwHQYDVR0DBBYEFH/TZafC3ey78DAJ80M5+gKv hnacRHr21Vz2XTIIM6RUthg/aFzyQkqF0FSDX9HoLPKsEdao7WNq -----END CERTIFICATE----- ステップ3:完了したことを確認します。

<#root>

vEdge:~\$

cat root-ca.crt

#### ----BEGIN CERTIFICATE-----

MIIE0zCCA7ugAwIBAgIQGNrRniZ96LtKIVjNzGs7SjANBgkqhkiG9w0BAQUFADCB yjELMAkGA1UEBhMCVVMxFzAVBgNVBAoTD1Z1cm1TaWduLCBJbmMuMR8wHQYDVQQL aG9yaXR5IC0gRzUwHhcNMDYxMTA4MDAwMDAwWhcNMzYwNzE2MjM10TU5WjCByjEL U21nbiBDbGFzcyAzIFB1YmxpYyBQcm1tYXJ5IEN1cnRpZm1jYXRpb24gQXV0aG9y SdhDY2pSS9KP6HBRTdGJaXvHcPaz3BJ023tdS1bT1r8Vd6Gw9KI18q8ckmcY5fQG B0+QueQA5N06tRn/Arr0P07gi+s3i+z016zy9vA9r911kTMZHRxAy3QkGSGT2RT+ rCpSx4/VBEnkjWNHiDxpg8v+R70rfk/F1a40ndTRQ8Bnc+MUCH71P59zuDMKz10/ NIeWiu5T6CUVAgMBAAGjgbIwga8wDwYDVR0TAQH/BAUwAwEB/zA0BgNVHQ8BAf8E BAMCAQYwbQYIKwYBBQUHAQwEYTBfoV2gWzBZMFcwVRYJaW1hZ2UvZ21mMCEwHzAH BgUrDgMCGgQUj+XTGoasjY5rw8+AatRIGCx7GS4wJRYjaHR0cDovL2xvZ28udmVy aXNpZ24uY29tL3ZzbG9nby5naWYwHQYDVR00BBYEFH/TZafC3ey78DAJ80M5+gKv hnacRHr21Vz2XTIIM6RUthg/aFzyQkqF0FSDX9HoLPKsEdao7WNq -----END CERTIFICATE----vEdge:~\$

◆ 注:ファイルが完全であることを検証することが重要です。完全でない場合は、rm rootca.crt vshellコマンドを使用してファイルを削除し、ステップ2で再度作成します。

vshellを終了し、セクションに進みます。

<#root>

vEdge:~\$

exit

### vShellでVIテキストエディタを使用してroot-caを作成する

ステップ1:バリデータからroot-ca.crtファイルを取得してコピーします。

ルートcaはすべてのコントローラで同じであり、パス/usr/share/viptela/内の任意のコントローラ からコピーできます。

<#root>

vBond#

vshell

vBond:~\$

cat /usr/share/viptela/root-ca.crt

#### ----BEGIN CERTIFICATE-----

MIIE0zCCA7ugAwIBAgIQGNrRniZ96LtKIVjNzGs7SjANBgkqhkiG9w0BAQUFADCB yjELMAkGA1UEBhMCVVMxFzAVBgNVBAoTDIZ1cmlTaWduLCBJbmMuMR8wHQYDVQQL aG9yaXR5IC0gRzUwHhcNMDYxMTA4MDAwMDAwWhcNMzYwNzE2MjM10TU5WjCByjEL U21nbiBDbGFzcyAzIFB1YmxpYyBQcmltYXJ5IENlcnRpZmljYXRpb24gQXV0aG9y SdhDY2pSS9KP6HBRTdGJaXvHcPaz3BJ023tdS1bTlr8Vd6Gw9KI18q8ckmcY5fQG B0+QueQA5N06tRn/Arr0P07gi+s3i+z016zy9vA9r911kTMZHRxAy3QkGSGT2RT+ rCpSx4/VBEnkjWNHiDxpg8v+R70rfk/Fla40ndTRQ8Bnc+MUCH71P59zuDMKz10/ NIeWiu5T6CUVAgMBAAGjgbIwga8wDwYDVR0TAQH/BAUwAwEB/zA0BgNVHQ8BAf8E BAMCAQYwbQYIKwYBBQUHAQwEYTBfoV2gWzBZMFcwVRYJaW1hZ2UvZ21mMCEwHzAH BgUrDgMCGgQUj+XTGoasjY5rw8+AatRIGCx7GS4wJRYjaHR0cDovL2xvZ28udmVy aXNpZ24uY29tL3ZzbG9nby5naWYwHQYDVR0DBBYEFH/TZafC3ey78DAJ80M5+gKv hnacRHr21Vz2XTIIM6RUthg/aFzyQkqF0FSDX9HoLPKsEdao7WNq -----END CERTIFICATE-----

### ステップ2: vedgeにroot-ca.crtファイルを作成します。

vshellから/home/adminまたは/home/<username>に移動し、root-ca.crtファイルを作成します。

<#root>

vEdge#

vshell

vEdge:~\$

cd /usr/share/viptela/

vEdge:~\$

pwd

/home/admin
vEdge:~\$ vi root-ca.crt

Enterキーをクリックすると、エディタのプロンプトが表示されます。

ステップ3:挿入モードに入ります

• iと入力し、手順1の証明書の内容を貼り付けます。 下にスクロールして、証明書が完了して いることを確認します。

ステップ4:挿入モードをエスケープし、証明書を保存します。

- Escキーを押します。
- •:wq!と入力してからEnterキーを押して、変更を保存し、エディタを終了します。

<#root>

vEdge:/usr/share/viptela\$

cat root-ca.crt

```
----BEGIN CERTIFICATE-----
```

MIIE0zCCA7ugAwIBAgIQGNrRniZ96LtKIVjNzGs7SjANBgkghkiG9w0BAQUFADCB yjELMAkGA1UEBhMCVVMxFzAVBgNVBAoTD1Z1cm1TaWduLCBJbmMuMR8wHQYDVQQL aG9yaXR5IC0gRzUwHhcNMDYxMTA4MDAwMDAwWhcNMzYwNzE2MjM10TU5WjCByjEL U21nbiBDbGFzcyAzIFB1YmxpYyBQcm1tYXJ5IEN1cnRpZm1jYXRpb24gQXV0aG9y SdhDY2pSS9KP6HBRTdGJaXvHcPaz3BJ023tdS1bT1r8Vd6Gw9KI18q8ckmcY5fQG BO+QueQA5N06tRn/Arr0P07gi+s3i+z016zy9vA9r911kTMZHRxAy3QkGSGT2RT+ rCpSx4/VBEnkjWNHiDxpg8v+R70rfk/Fla4OndTRQ8Bnc+MUCH71P59zuDMKz10/ NIeWiu5T6CUVAgMBAAGjgbIwga8wDwYDVR0TAQH/BAUwAwEB/zAOBgNVHQ8BAf8E BAMCAQYwbQYIKwYBBQUHAQwEYTBfoV2qWzBZMFcwVRYJaW1hZ2UvZ21mMCEwHzAH BgUrDgMCGgQUj+XTGoasjY5rw8+AatRIGCx7GS4wJRYjaHR0cDovL2xvZ28udmVy aXNpZ24uY29tL3ZzbG9nby5naWYwHQYDVR00BBYEFH/TZafC3ey78DAJ80M5+gKv hnacRHr21Vz2XTIIM6RUthg/aFzyQkgF0FSDX9HoLPKsEdao7WNg ----END CERTIFICATE----

## ステップ5:完了したことを確認します。

<#root>

vEdge:~\$

cat root-ca.crt

#### ----BEGIN CERTIFICATE----

```
MIIE0zCCA7ugAwIBAgIQGNrRniZ96LtKIVjNzGs7SjANBgkqhkiG9w0BAQUFADCB
yjELMAkGA1UEBhMCVVMxFzAVBgNVBAoTD1Z1cm1TaWduLCBJbmMuMR8wHQYDVQQL
aG9yaXR5IC0gRzUwHhcNMDYxMTA4MDAwMDAwWhcNMzYwNzE2MjM10TU5WjCByjEL
U21nbiBDbGFzcyAzIFB1YmxpYyBQcm1tYXJ5IEN1cnRpZm1jYXRpb24qQXV0aG9y
SdhDY2pSS9KP6HBRTdGJaXvHcPaz3BJ023tdS1bT1r8Vd6Gw9KI18q8ckmcY5fQG
B0+QueQA5N06tRn/Arr0P07gi+s3i+z016zy9vA9r911kTMZHRxAy3QkGSGT2RT+
rCpSx4/VBEnkjWNHiDxpg8v+R70rfk/Fla4OndTRQ8Bnc+MUCH71P59zuDMKz10/
NIeWiu5T6CUVAgMBAAGjgbIwga8wDwYDVR0TAQH/BAUwAwEB/zAOBgNVHQ8BAf8E
BAMCAQYwbQYIKwYBBQUHAQwEYTBfoV2gWzBZMFcwVRYJaW1hZ2UvZ21mMCEwHzAH
BgUrDgMCGgQUj+XTGoasjY5rw8+AatRIGCx7GS4wJRYjaHR0cDovL2xvZ28udmVy
aXNpZ24uY29tL3ZzbG9nby5naWYwHQYDVR00BBYEFH/TZafC3ey78DAJ80M5+gKv
hnacRHr21Vz2XTIIM6RUthg/aFzyQkqF0FSDX9HoLPKsEdao7WNq
----END CERTIFICATE-----
```

vEdge:~\$

💊 注:ファイルが完全であることを検証することが重要です。完全でない場合は、rm rootca.crt vshellコマンドを使用してファイルを削除し、ステップ2で再度作成します。

vshellを終了し、セクションに進みます。

<#root>

vEdge:~\$

exit

# 証明書のインストール

ステップ1: request root-cert-chain install <path>コマンドを使用して、ルートca証明書をインストールします。

#### <#root>

vEdge#

request root-cert-chain install /home/admin/root-ca.crt

Uploading root-ca-cert-chain via VPN 0 Copying ... /home/admin/PKI.pem via VPN 0 Updating the root certificate chain.. Successfully installed the root certificate chain

ステップ 2 : show control local propertiesコマンドを使用して、インストールされていることを確認します。

#### <#root>

vEdge#

show control local-properties

personality vedge organization-name organization-name root-ca-chain-status Installed

certificate-status Installed certificate-validity Valid certificate-not-valid-before Apr 11 17:57:17 2023 GMT certificate-not-valid-after Apr 10 17:57:17 2024 GMT 翻訳について

シスコは世界中のユーザにそれぞれの言語でサポート コンテンツを提供するために、機械と人に よる翻訳を組み合わせて、本ドキュメントを翻訳しています。ただし、最高度の機械翻訳であっ ても、専門家による翻訳のような正確性は確保されません。シスコは、これら翻訳の正確性につ いて法的責任を負いません。原典である英語版(リンクからアクセス可能)もあわせて参照する ことを推奨します。